# **BI@QUANT**<sup>®</sup>*life*<sup>®</sup>*science*

## **Blood Vessel Stenosis Protocol**

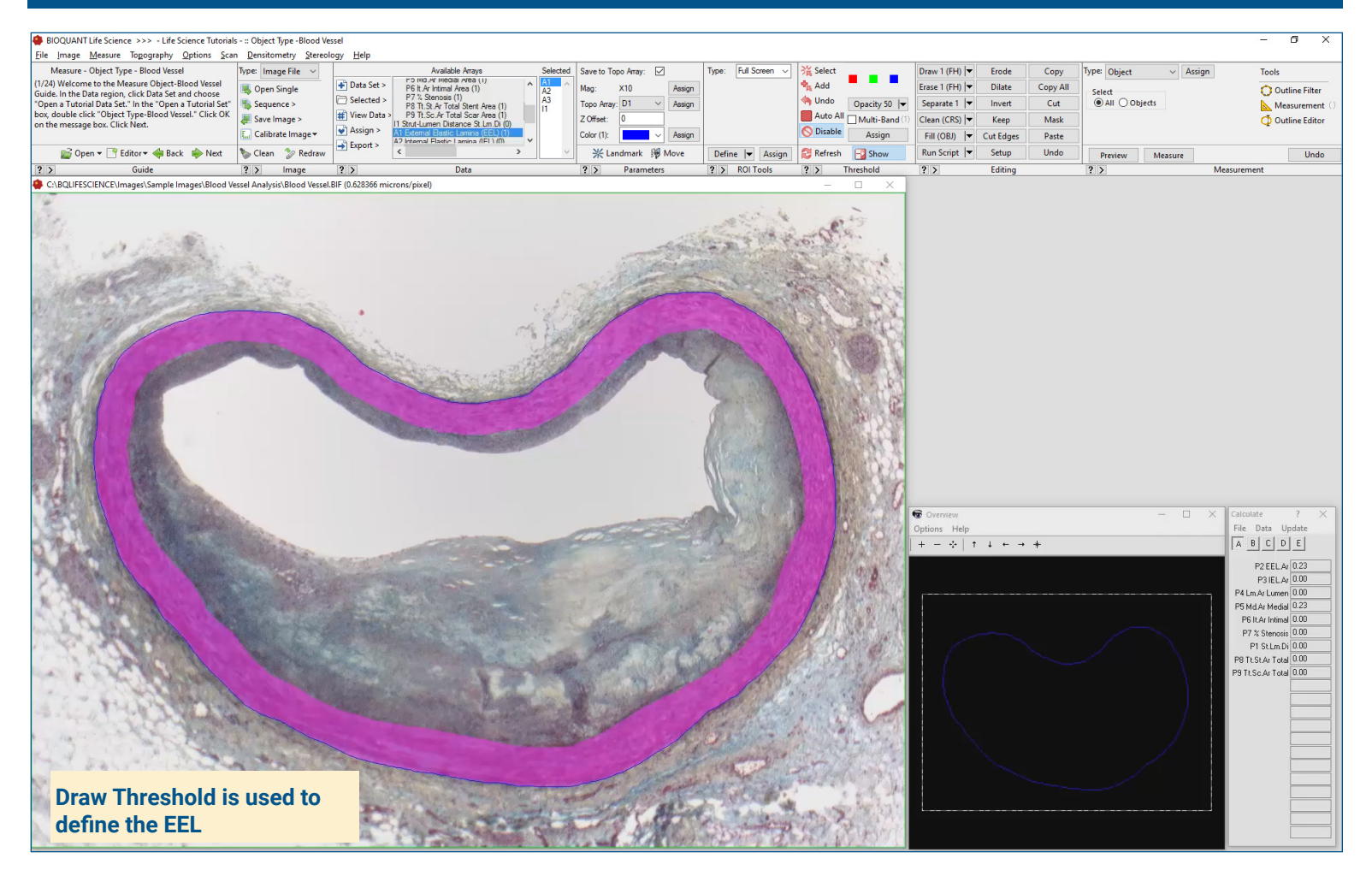

### Get Image of the Section

Up to 4 GB Scan of Section:

- Scans can be generated manually by BIOQUANT Life Science, automatically by BIOQUANT SCAN, or via a third party slide scanner.
- In BIOQUANT, zoom out so the entire blood vessel fits in one field of view.

Live Image from Microscope with Camera and tracking device:

- Use a low objective like 4X or 2X to display a live image of the blood vessel in the BIOQUANT Image window.
- The blood vessel does not need to fit within a single field of view.

### Define EEL

Use the **Editing Tools**, to define the EEL boundaries.

- Adjust the **Draw Threshold** wand width to match the EEL.
- If you make a mistake, use Erase Threshold to adjust.

BIOQUANT automatically preview outlines the EEL.

Click **Measure** to measure the defined EEL

### Limit to the IEL

Using the Existing EEL Threshold:

• Click the **Invert Threshold** tool to automatically define the IEL.

BIOQUANT automatically preview outlines the IEL.

Click **Measure** to measure the defined IEL.

## Bl@QUANT<sup>®</sup>life<sup>®</sup>science

### **Blood Vessel Stenosis Protocol**

| 😓 BIOQUANT Life Science >>> - Life Science Tutorials - :: Object Type -Blood Vessel - 🗗 🗙 |                           |                  |                                                                     |            |             |           |                                                                                                    |          |                                                                                                    |                                  |           |          |              |                           |                                                                                                    |
|-------------------------------------------------------------------------------------------|---------------------------|------------------|---------------------------------------------------------------------|------------|-------------|-----------|----------------------------------------------------------------------------------------------------|----------|----------------------------------------------------------------------------------------------------|----------------------------------|-----------|----------|--------------|---------------------------|----------------------------------------------------------------------------------------------------|
| Ele Image Measure Topography Options Scan Densitometry Stereology Help                    |                           |                  |                                                                     |            |             |           |                                                                                                    |          |                                                                                                    |                                  |           |          |              |                           |                                                                                                    |
| Measure - Object Type - Blood Vessel                                                      | Type: Image File 🗸        |                  | Available Arrays Selected                                           | Save to 1  | Горо Аггау: |           | Type: Full Screen v                                                                                                    | 湍 Select | 255 255 255                                                                                                    | Draw 1 (FH) 🔽                    | Erode     | Сору     | Type: Object | <ul> <li>Assig</li> </ul> | n Tools                                                                                                    |
| Guide. In the Data region, click Data Set and choose                                      | 購 Open Single             | Data Set >       | P8 Tt.St.Ar Total Stent Area (1)<br>P9 Tt Sc Ar Total Scar Area (1) | Mag:       | ×10         | Assign    |                                                                                                    | Add      | 223 221 214                                                                                                    | Erase 1 (FH) 🔽                   | Dilate    | Copy All | Select       |                           | 🔘 Outline Filter                                                                                                    |
| "Open a Tutorial Data Set." In the "Open a Tutorial Set"                                  | sequence >                | Selected >       | 11 Strut-Lumen Distance St. Lm.Di (0)                               | Topo Arra  | ay: D1      | ✓ Assign  |                                                                                                    | M Undo   | Opacity 50 🛛                                                                                                    | Separate 1 💌                     | Invert    | Cut      | ● All ○ Obj  | ects                      | Measurement ()                                                                                                    |
| on the message box. Click Next.                                                           | 🐺 Save Image >            | Arrian >         | A2 Internal Bastic Lamina (IEL) (1)                                 | Z Offset:  | 0           | _         |                                                                                                    | Auto Al  | Multi-Band (1)                                                                                                    | Clean (CRS) 🔻                    | Кеер      | Mask     |              |                           | 🕂 Outline Editor                                                                                                    |
|                                                                                           | Calibrate Image -         | Export >         | A3 Lumen Area (Lm.Ar) (1)<br>A4 Stent Area (St Ar) (0)              | Color (4): |             | ✓ Assign  |                                                                                                    | Oisable  | Assign                                                                                                    | Fill (OBJ)                       | Cut Edges | Paste    |              |                           |                                                                                                    |
| Den V Editor Hack Next                                                                    | Clean 🎲 Redraw            | 0.5              | < > V                                                               | ¥L         | andmark     | Move Move | Define V Assign                                                                                                    | Refresh  | Show                                                                                                    | Run Script                       | Setup     | Undo     | Preview      | Measure                   | Undo                                                                                                    |
| Guide     Guide     Guide     Guide     Gold JEESCIENCE\Images\Sample Images\Blood Vei    | sel Analysis\Blood Vessel | RIF (0.628366 mi | icrons/nivel)                                                       | 12         | Parame      | ters      | r > KOI 100IS                                                                                                    | 12       |                                                                                                    | ( )                              | Ealting   |          | 1 2          |                           | Measurement                                                                                                    |
|                                                                                           |                           |                  |                                                                     |            |             |           |                                                                                                    |          | in the second second se | Coversiew<br>Options Help<br>+ 1 |           | +        |              |                           | X         Calculate         7         X           File         Data         Update         I           A         B         C)         D         E           PSELA         00.17         P4         LmA1.Long         0.06           P6.ILA/IndexI 0.06         P6         P6.ILA/IndexI 0.00         P8         P1.SLINDI         0.00           P8 TLSA-17 data         0.00         P9.TLSCA-Total         0.00         P9.TLSCA-Total         0.00 |
| The Lumen is definition thresholding.                                                     | ned using                 | 0                | 1 Stores                                                            |            | 15          | -         | a series of the series of the | 100      |                                                                                                    |                                  |           |          |              |                           |                                                                                                    |

### Measure the Lumen

The lumen has enough contrast from surrounding tissue to be automatically thresholded and preview outlined.

Click Measure to measure the Lumen.

#### **Measure Stents**

If stents are present, use the **Editing Tools** to define them:

- Use Draw Threshold to define the stents.
- If you make a mistake, use Erase Threshold to adjust.

BIOQUANT automatically preview outlines the stents.

Click **Measure** to measure the defined stents.

### **Computed Data**

Stent to Lumen Distance External Elastic Lamina Area Internal Elastic Lamina Area Lumen Area Medial Area Intimal Area % Stenosis

This is a sample protocol. It is easily modified for different animals, tissues, embedding methods, and stains. All parameters can be renamed. New calculations can be added. Both live imaging and scans are supported. Measure at the magnification that is best for your histology. Find out more: www.bioquant.com/lifescience